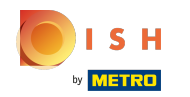

Першим кроком є вхід до облікового запису веб-сайту DISH . Примітка: https://website.dish.co

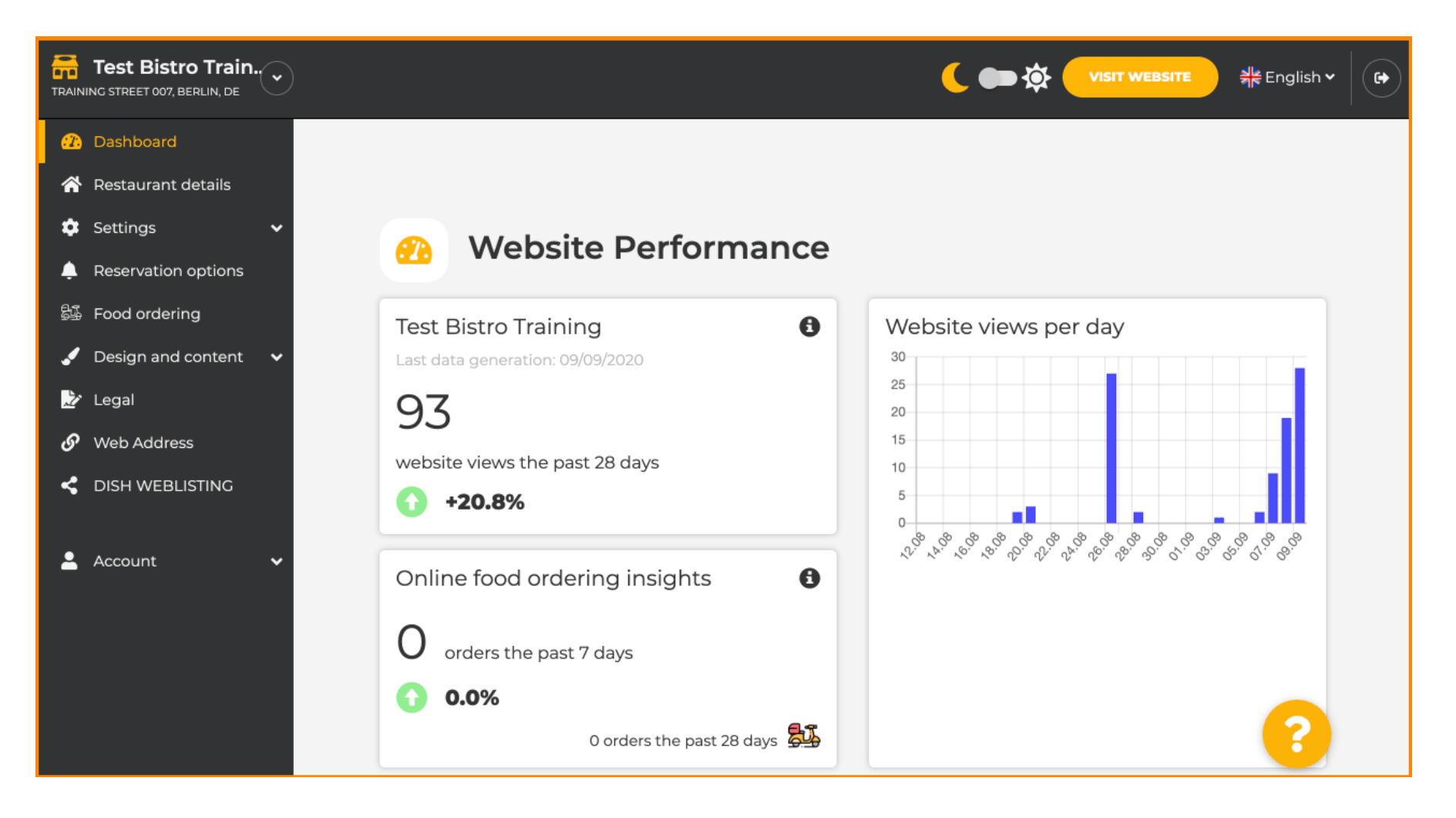

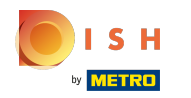

#### Увійшовши в систему, натисніть дизайн і вміст.

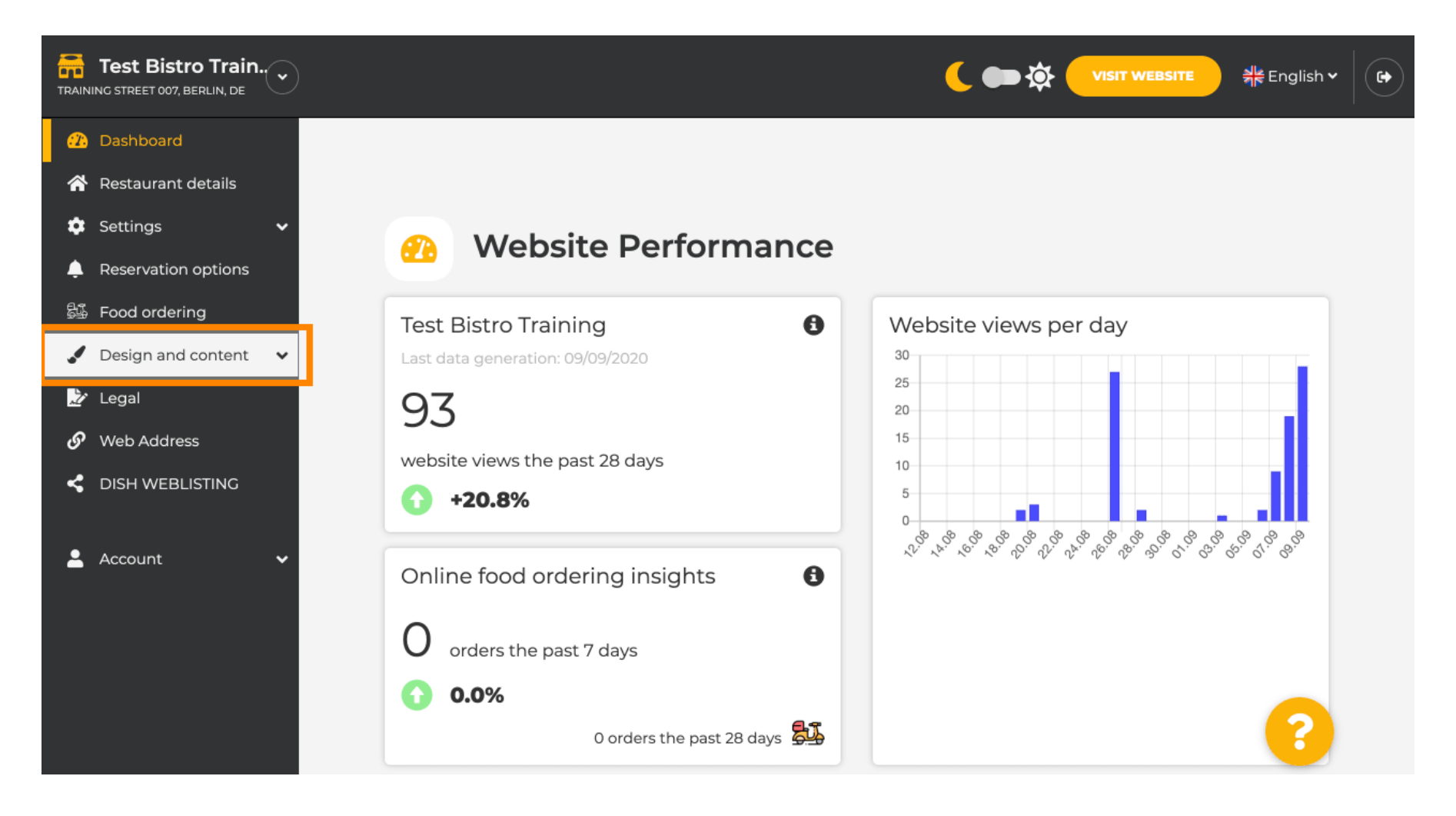

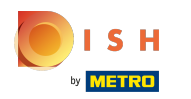

## A потім натисніть на опис.

| Test Bistro Train                                                                                                    |                                                                                                    |                                             |
|----------------------------------------------------------------------------------------------------|----------------------------------------------------------------------------------------------------|---------------------------------------------|
| <ul> <li>Dashboard</li> <li>Restaurant details</li> <li>Settings </li> <li>Reservation options</li> </ul>                                   | Website Performance                                                                                                    |                                             |
| <ul> <li>Food ordering</li> <li>Design and content </li> <li>Design</li> <li>Callery media</li> <li>Description</li> <li>Content</li> </ul> | Test Bistro Training       Image: State State Stat | Website views per day                       |
| <ul> <li>Legal</li> <li>Web Address</li> <li>DISH WEBLISTING</li> <li>Account</li> </ul>                                                    | Online food ordering insights       Image: Constant of the past 7 days         Image: Constant of the past 7 days         Image: Constant of the past 7 days         Image: Constant of the past 7 days         Image: Constant of the past 7 days         Image: Constant of the past 7 days         Image: Constant of the past 7 days         Image: Constant of the past 7 days         Image: Constant of the past 7 days         Image: Constant of the past 28 days                                                                                                    | 5<br>** ** ** ** ** ** ** ** ** ** ** ** ** |

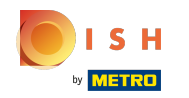

Тепер ви перебуваєте в розділі опису веб -сайту, де ви можете налаштувати налаштування та редагувати описи.

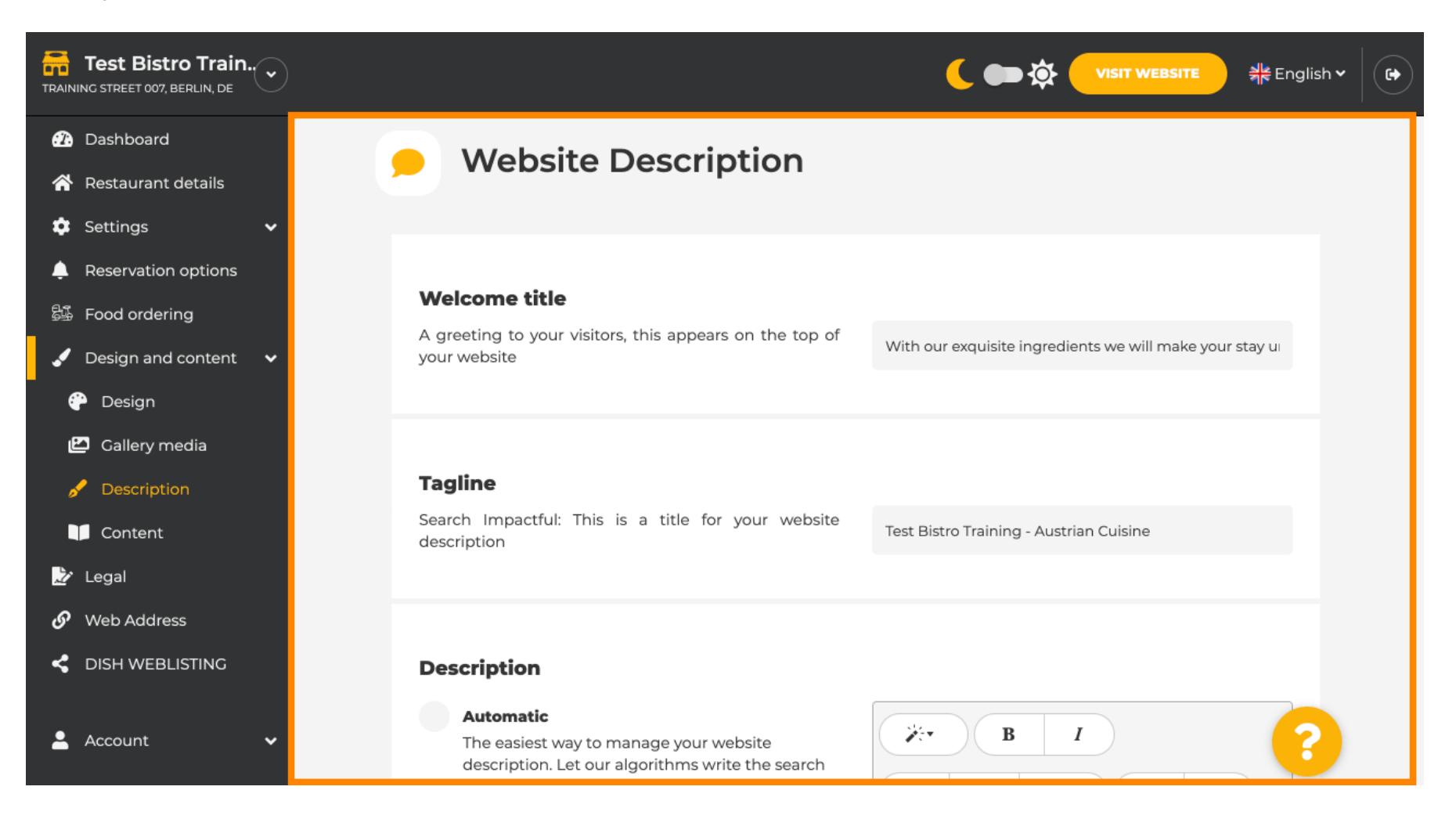

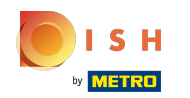

### () Прокрутіть униз до розділу опису. Тут можна редагувати основний опис вашого закладу.

| in                                                                                                    |                                                                                                    |
|----------------------------------------------------------------------------------------------------|----------------------------------------------------------------------------------------------------|
| <section-header><ul> <li>A construction of the service of the service of the</li></ul></section-header> | Image: Constraint of the set of the set of t |

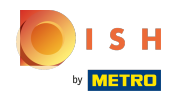

Щоб активувати функцію опису ШІ, натисніть автоматичний. Примітка. Автоматичний опис є функцією, включеною лише в DISH Professional.

| t details <ul> <li>Description</li> <li>Automatic</li> <li>The easiest way to manage your website description. Let our algorithms write the search engine optimized description for you! Based on the information you provided us, our artificial intelligence will generate the text! Learn more about SEO on our FAQs.</li> <li>Manually enter the main description text or edit the generated text to have more control on the way you want to communicate with your customers. This text should be written in compliance with the SEO guidelines! If you are not sure about how to write a SEO optimized text, please read our FAQs or use the automatic description service above.</li> </ul> | to manage your website<br>our algorithms write the search<br>d description for you! Based on<br>you provided us, our artificial<br>generate the text! Learn more<br>ar FAQs.<br>the main description text or edit<br>ext to have more control on the<br>communicate with your<br>text should be written in<br>the SEO guidelines! If you are<br>now to write a SEO optimized<br>our FAQs or use the automatic<br>ice above.<br>We are happy to welcome you at Test BistroTraining! |
|----------------------------------------------------------------------------------------------------|----------------------------------------------------------------------------------------------------|

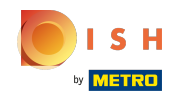

 $(\mathbf{i})$ 

Тепер, щоб нове налаштування вступило в силу, натисніть « генерувати» . Це створить ваш індивідуальний оптимізований Google текст опису на основі деталей вашого закладу.

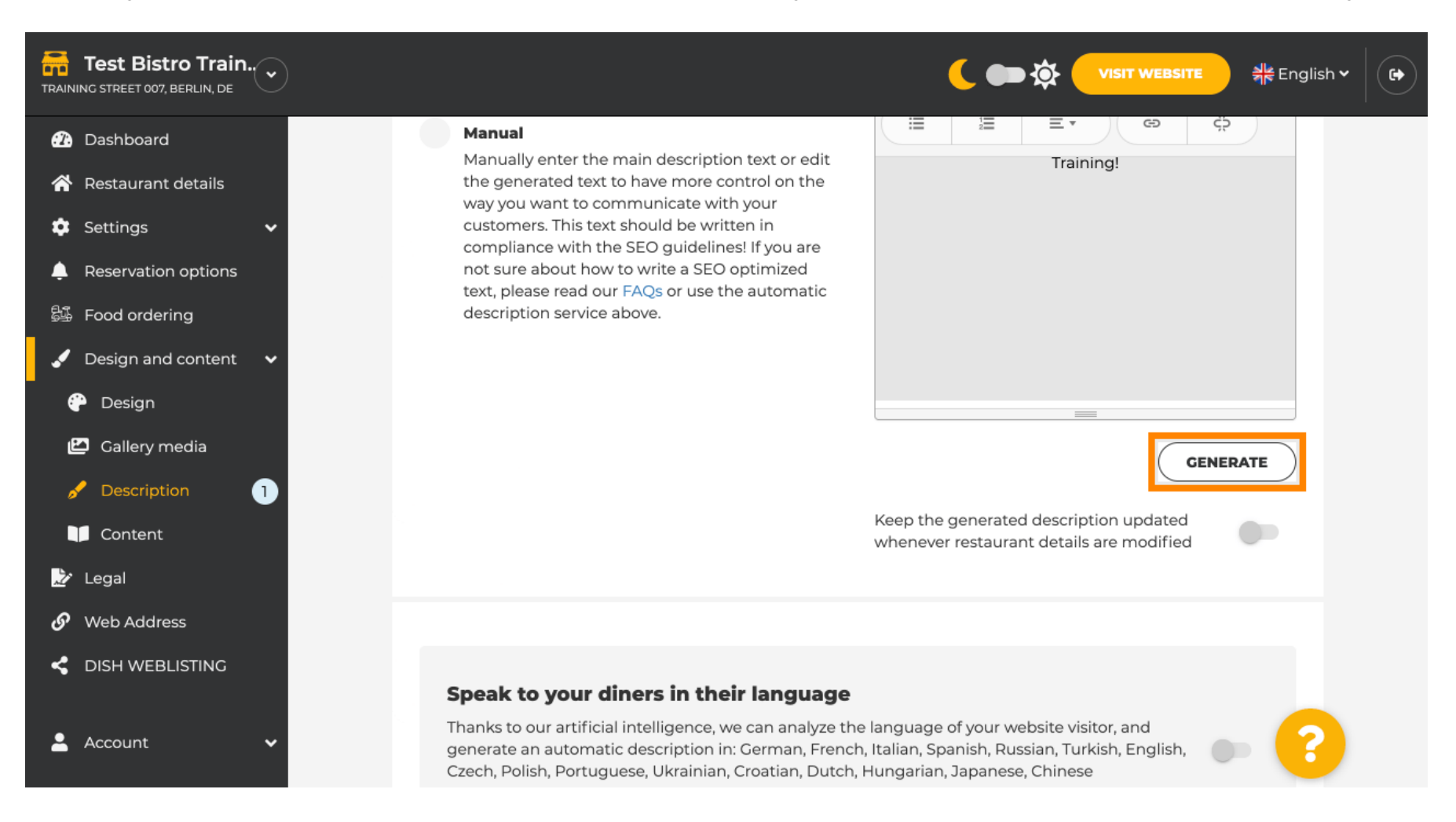

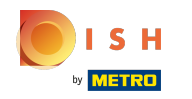

### () Ваш існуючий опис буде замінено. Щоб продовжити, натисніть «ОК ».

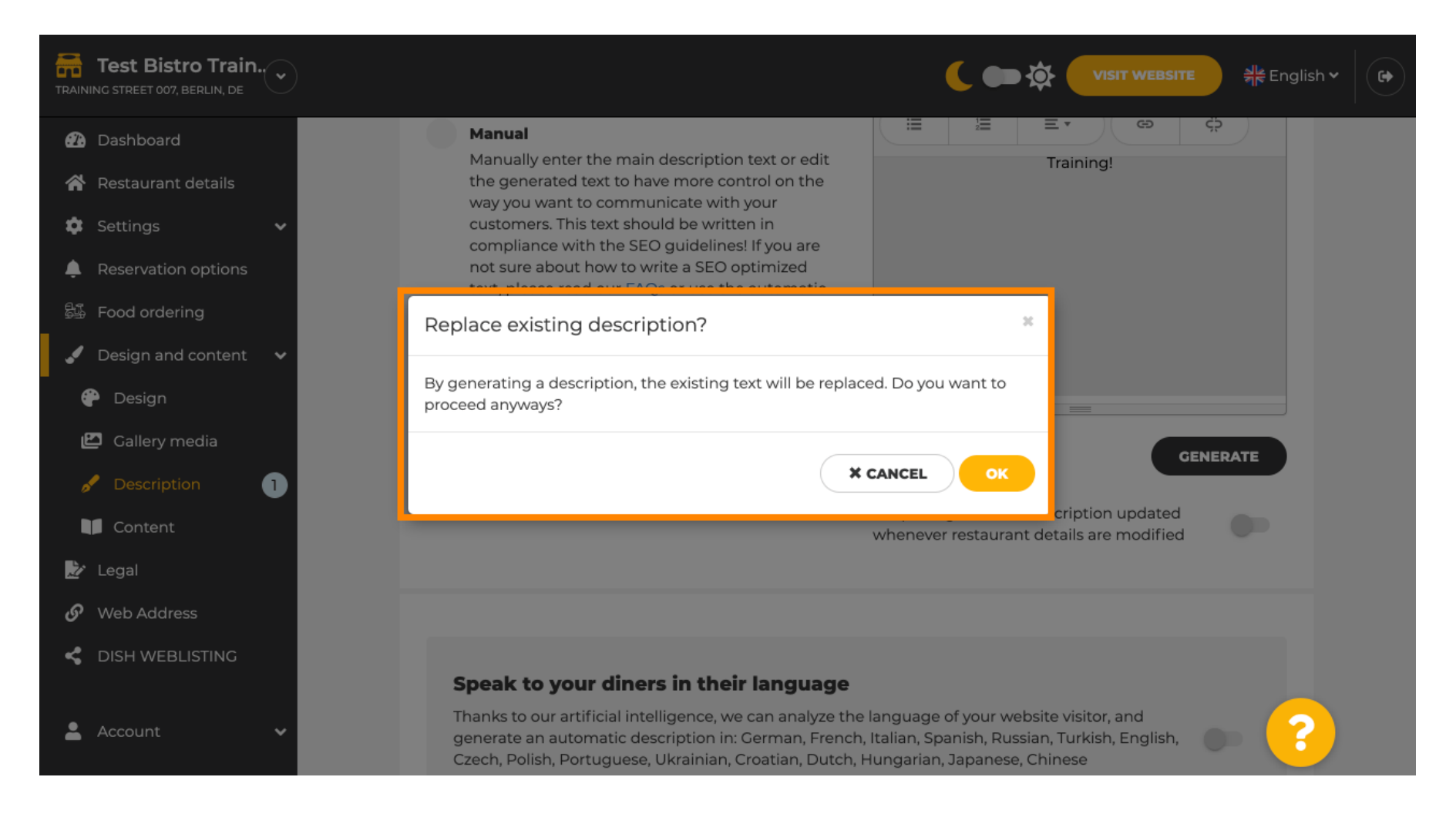

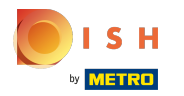

(

Новий створений опис відображається мовою, встановленою для вашого облікового запису DISH.

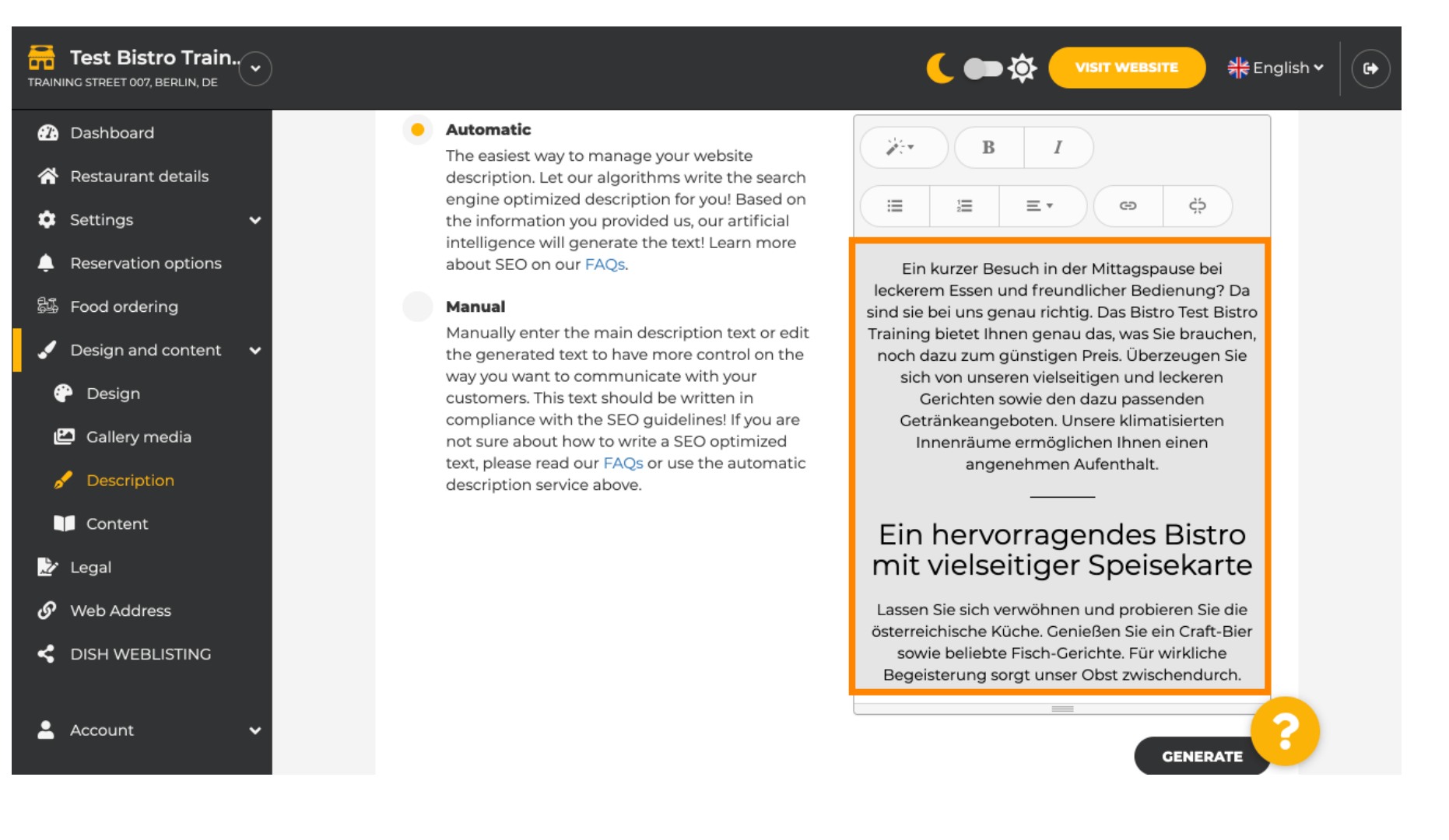

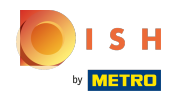

()

Щоб гарантувати, що ваш опис завжди оновлюється відповідно до мінливих даних закладу, натисніть перемикач.

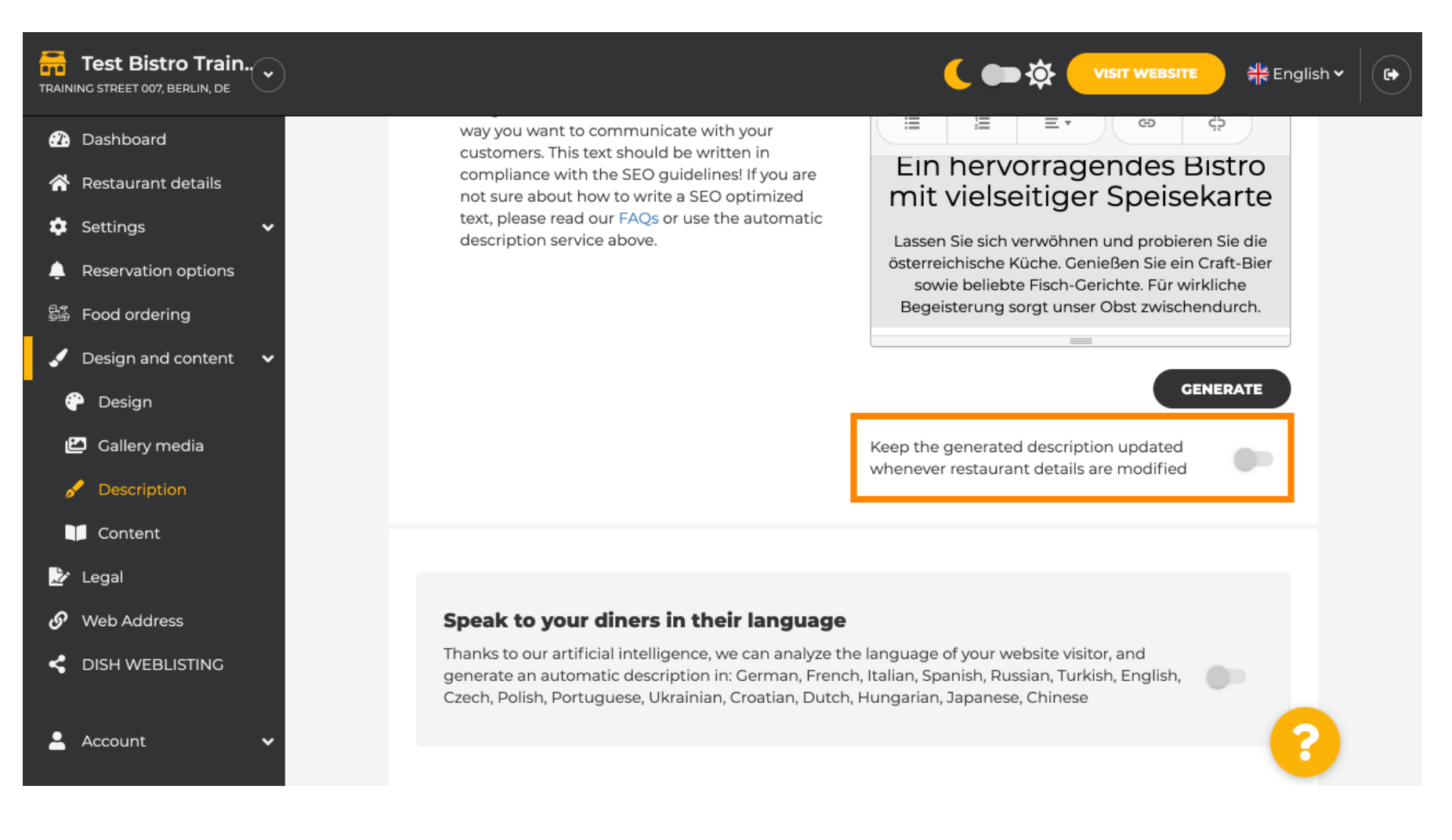

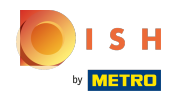

 $(\mathbf{i})$ 

Якщо ви хочете активувати, щоб ваш опис відображався мовою відвідувача, натисніть перемикач . Примітка: наш штучний інтелект аналізує мову відвідувача та негайно адаптує її.

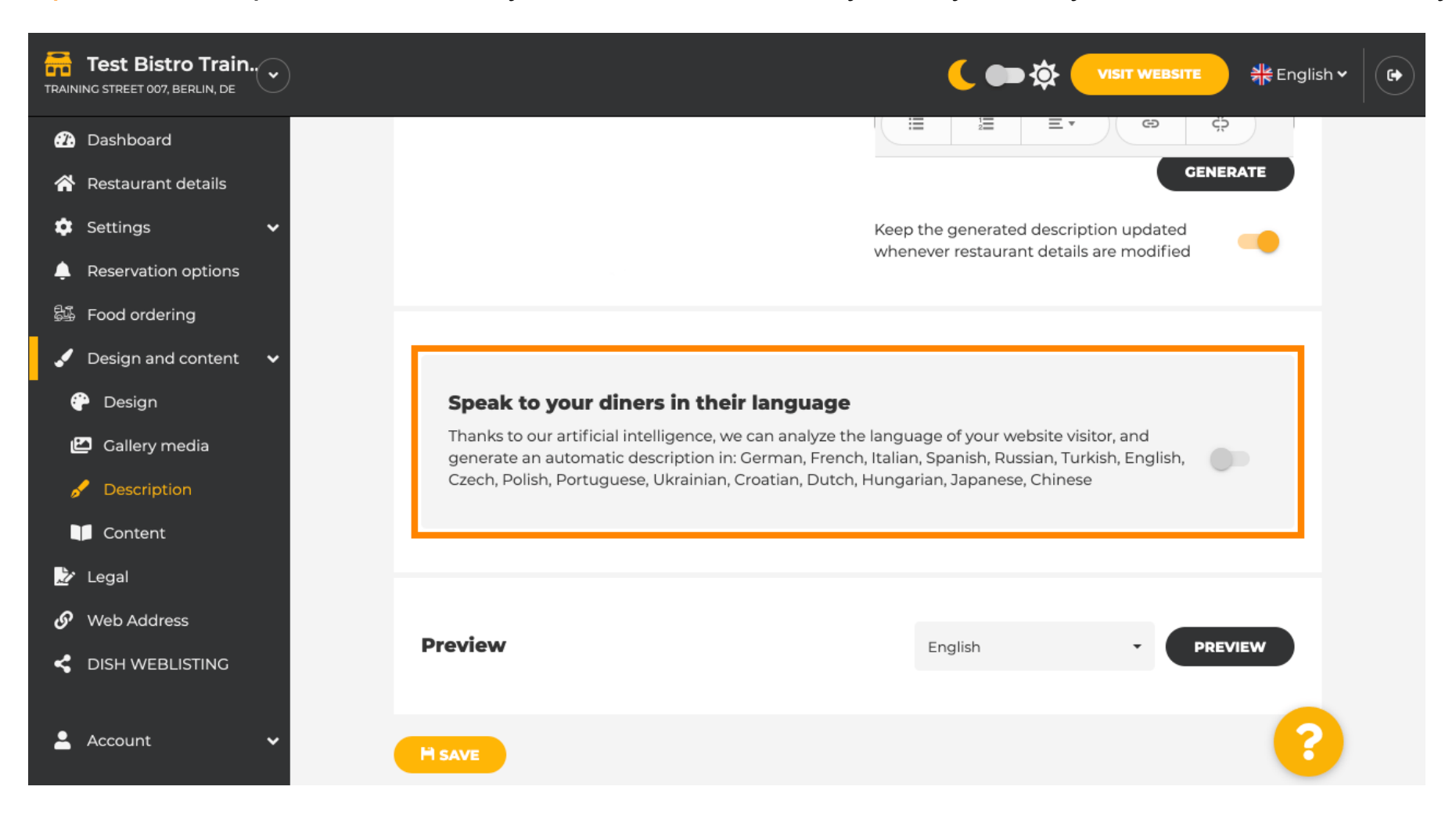

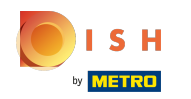

Переконайтеся, що всі зміни застосовані, натиснувши « Зберегти ».

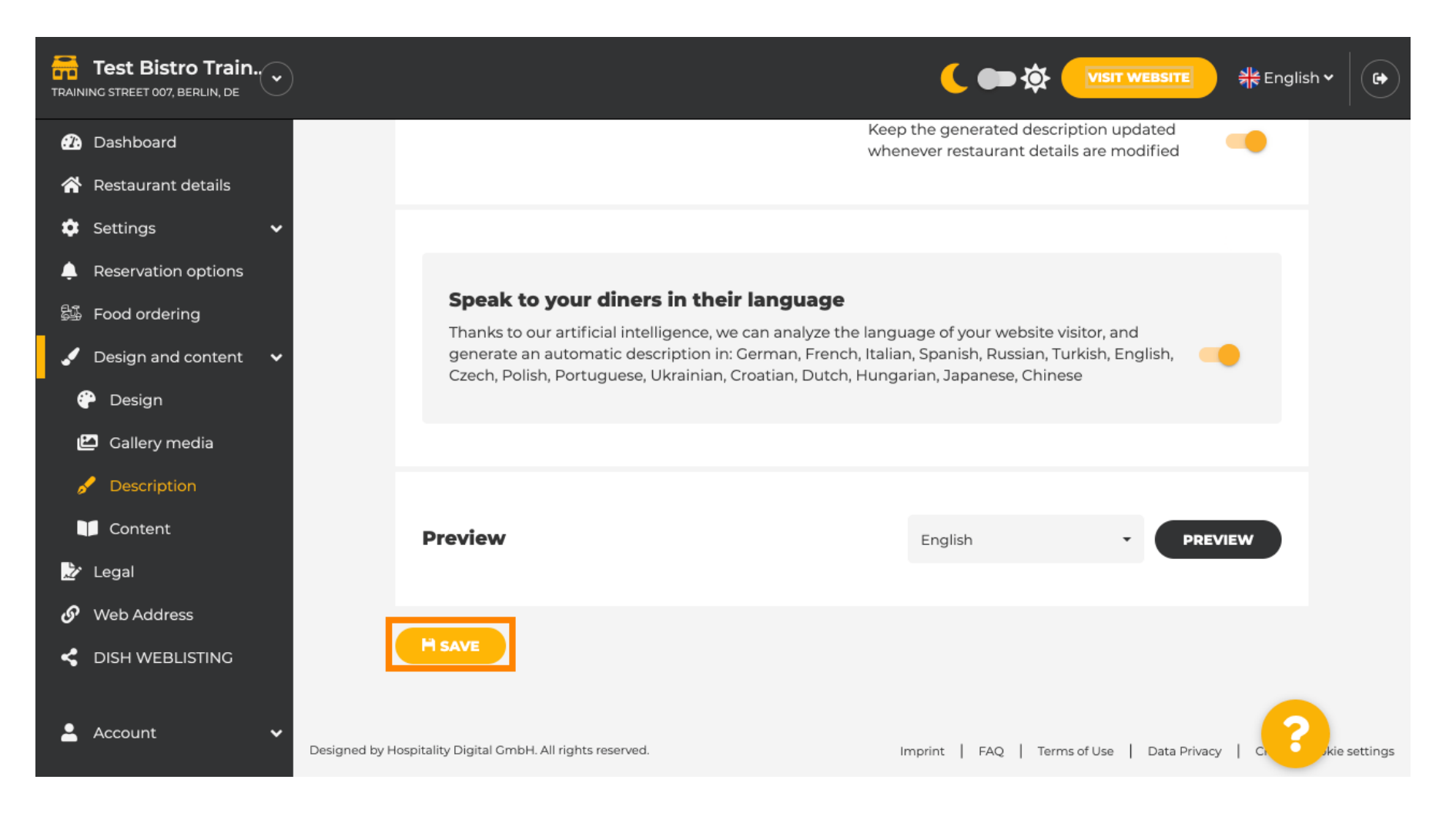

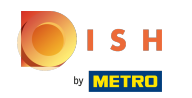

() Натисніть на попередній перегляд, щоб побачити ефективні зміни на вашому веб-сайті.

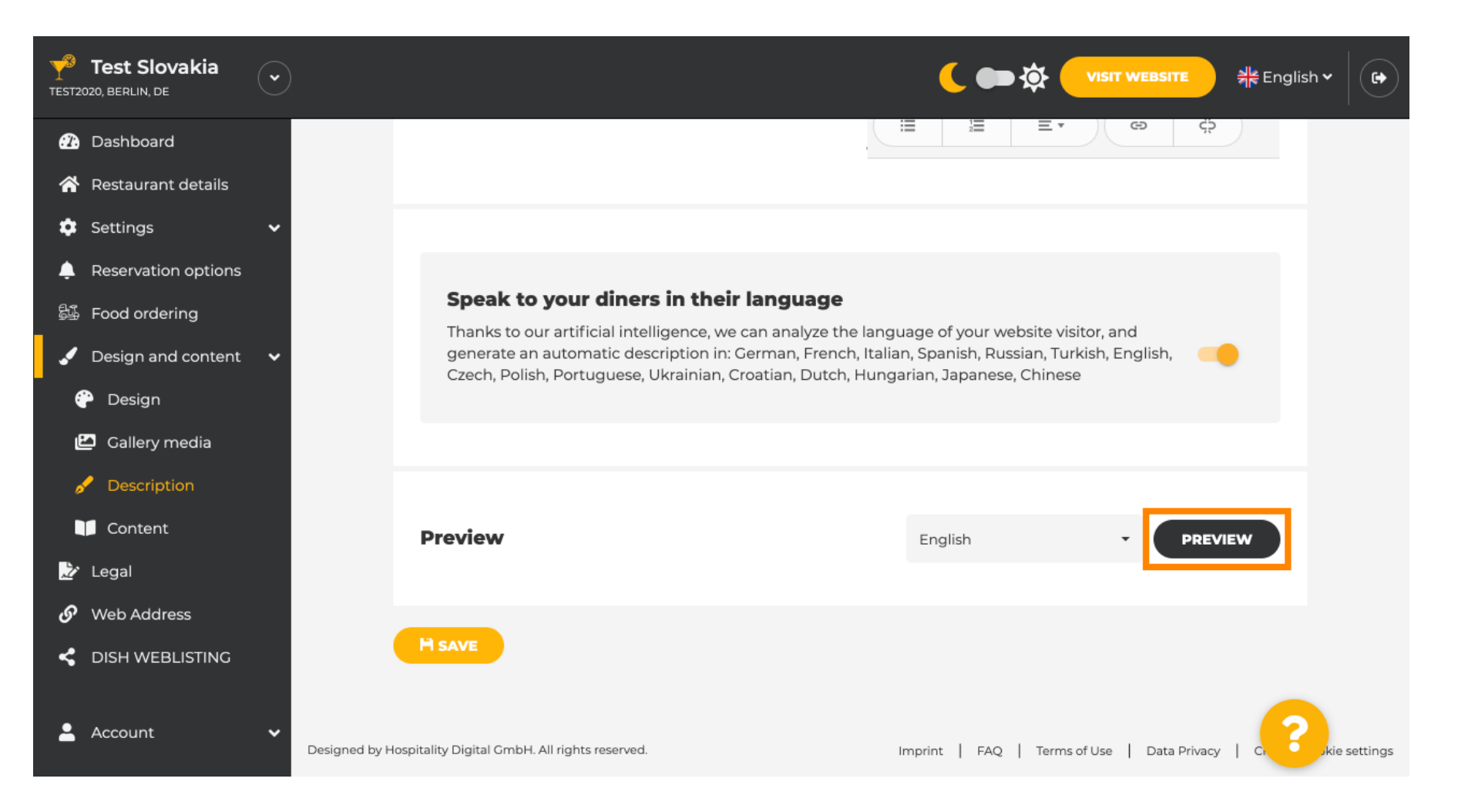

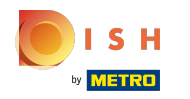

# Це ваш новий опис, створений ШІ.

| — Bar   Test Establishment   Berlin —                                                                                                    |  |
|----------------------------------------------------------------------------------------------------|--|
| We have a great selection of drinks to help you unwind. The good news is you don't have to wait for<br>the weekend to enjoy yourself, because we're also open on weekdays! Cool music, a vibrant<br>atmosphere and great people – start your weekend the right way at our bar, Test Establishment.                                                                     |  |
| The best bar in town with a variety of drinks                                                                                                    |  |
| Enjoy yourself and take your tastebuds on a journey with our French cuisine. To get the most of our taco dishes, we suggest adding a flavourful cocktail. Our heavenly desserts or our croissants are a great choice any time you're in the mood for a tasty snack. A great variety of dishes without long waiting times – what could be better than our tasty buffet? |  |
| Come by for a meal to remember                                                                                                    |  |
| It is possible to book a table using our special <u>online reservation service</u> . You can come by 5 days a week from 11:00 to 14:00, please note that we're closed on Saturdays and Sundays.                                                                                                    |  |
|                                                                                                    |  |
| Our                                                                                                    |  |

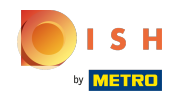

Щоб побачити, як виглядатиме ваш веб-сайт іншою мовою, виберіть іншу мову в спадному меню та натисніть « Попередній перегляд ».

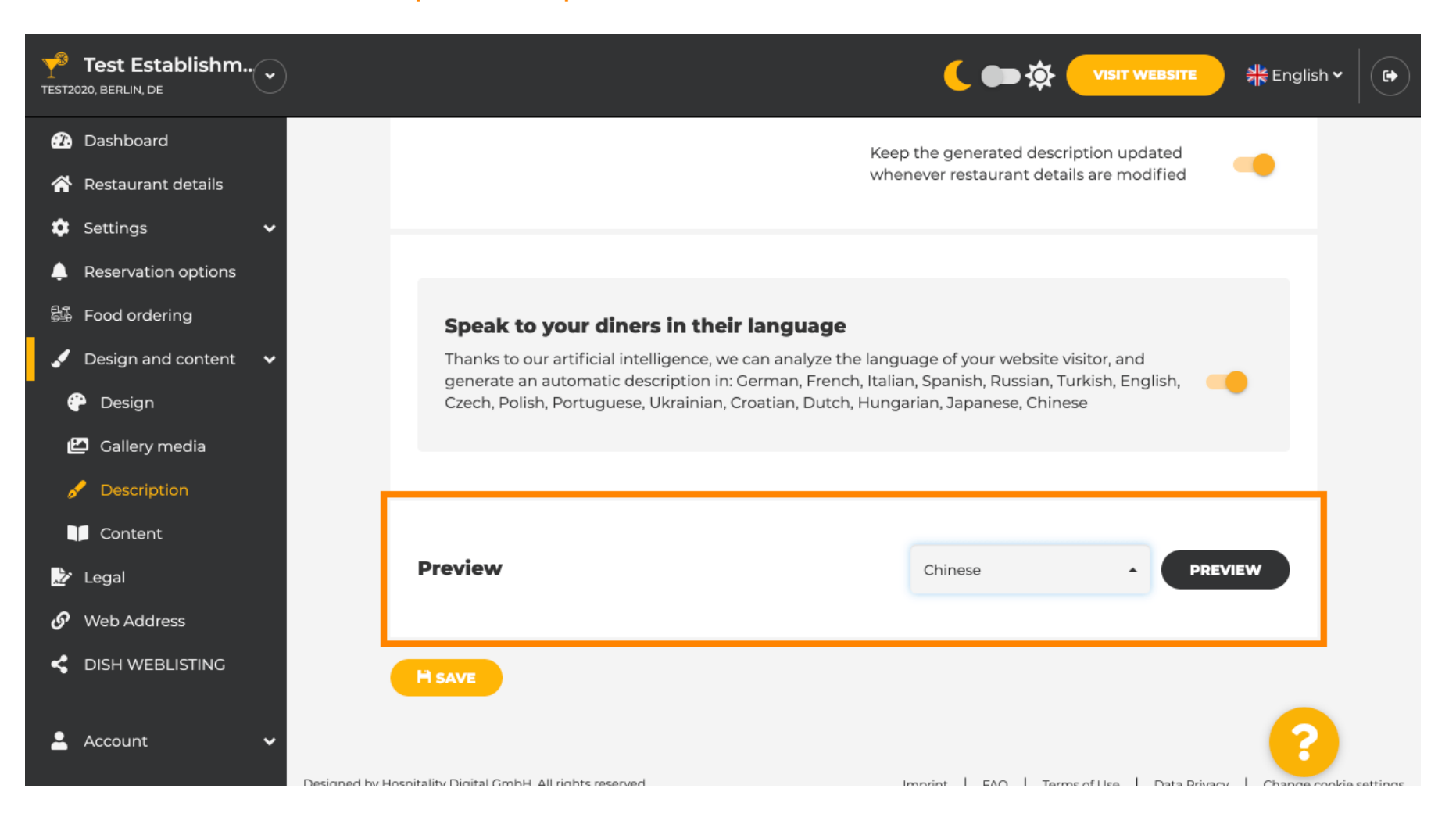

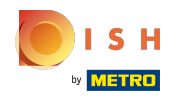

У цьому випадку ми вибираємо відображення веб-сайту китайською мовою. Це воно. Ви готові.

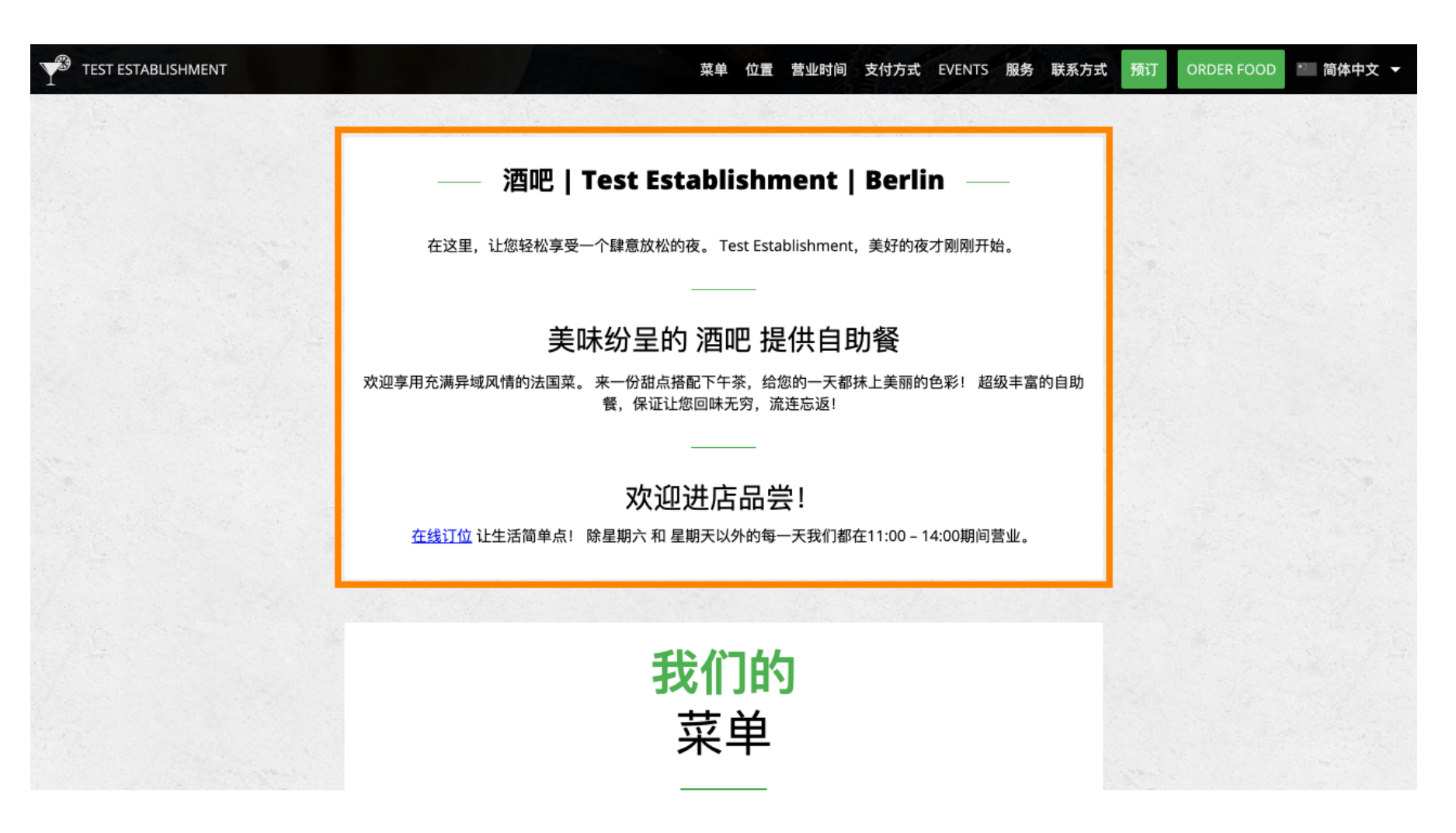

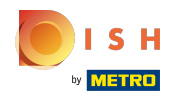

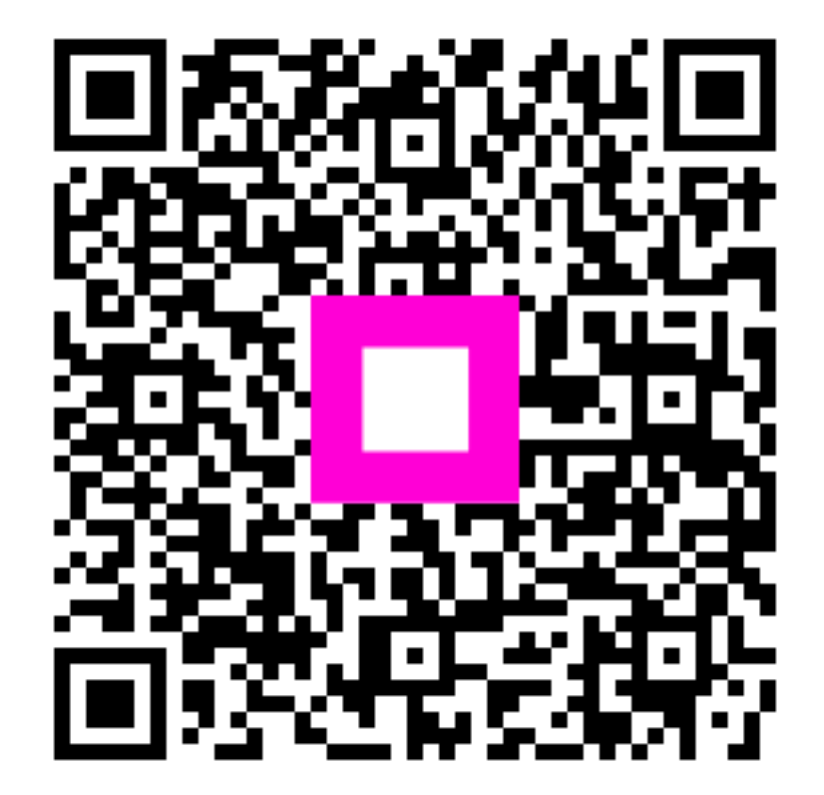

Scan to go to the interactive player